This Quick Start provides basic instruction completing your employee's Annual Review in PeopleSoft.

# General Process Flow between You and Your Employee

|   | Your Employee                                                                                                    |   | You                                                                                                    |
|---|----------------------------------------------------------------------------------------------------|---|----------------------------------------------------------------------------------------------------|
| 1 | <ul> <li>Nominates reviewers to provide feedback on<br/>his/her performance</li> </ul>                                                               | 2 | <ul> <li>Submit requests to reviewers to provide feedback on your<br/>employee's performance</li> </ul>                                                                                                    |
| 3 | Completes the Self-Evaluation Document.                                                                                                    | 4 | <ul> <li>Review the Self Evaluation Document and any additional feedback from other reviewers.</li> <li>Enter comments into the Manager's Document.</li> <li>Share the Manager's Document with your employee.</li> <li>Note: You may share the document before you meet or during your one-on-one meeting.</li> </ul> |
| 5 | <ul> <li>Reviews the Manager's Document and edits your comments, if applicable.</li> <li>Meets with you to review the Manager's Document.</li> </ul> | 6 | <ul> <li>Meet with your employee, then enter additional comments.</li> <li>Mark the Manager's Document to confirm that you met.</li> </ul>                                                                                                    |
| 7 | Acknowledges the Manager's Document.                                                                                                    | 8 | • Set the <b>Manager's Document</b> to Complete. The Document becomes view-only.                                                                                                    |

### Step 1 – Submit Reviewers for Feedback, Track Reviewer and Employee Evaluation(s)

- 1. Click <u>Team Current</u> <u>Documents</u> in the *Quick Links* – *Manager Service menu.*
- Performance Management
   Performance Management
   Performance Management
   Team Performance Notes
   Team Current Documents
   Team Current Documents
   Enter Preliminary Ratings
   Team Status and Ratings
   Team View-Only Documents
- 2. In the Current Performance Documents page, click Annual Review.

**Document Progress** 

Goal Setting Document

Select Reviewers

Step

| Current<br>Listed below<br>documents, | t Performance<br>v are the open perform<br>go to Historical Docu | mance documents<br>ments. No docum | nts<br>on which you a<br>ients will be liste | re lis<br>ed if |
|---------------------------------------|------------------------------------------------------------------|------------------------------------|----------------------------------------------|-----------------|
| Performan                             | ce Documents                                                     |                                    |                                              |                 |
| Employee<br>ID                        | Employee                                                         | Document<br>Type                   | Begin Date                                   | End             |
| 30303030                              | John Harvard                                                     | Annual Review                      | 07/01/2013                                   | 0613            |
| 90909090                              | Caroline Daniels                                                 | Annual Review                      | 07/01/2013                                   | 05/1            |

Action

View

Edit

**Next Action** 

 Click <u>Edit</u> next to Select Reviewers to nominate 4 types of reviewers: Direct Reports (if your employee is a people manager), Peers/Colleagues, Additional Direct Supervisors, or Faculty Feedback.

Note: Your employee can recommend reviewers, but you must submit the request(s).

- 4. To add, delete, and submit reviewer requests:
   Add a request: Click 
  Enter the Last Name and
  - First Name in the Search Criteria, then click Search
  - Delete a request: Click I next to the person's name
  - When you are ready to submit all your reviewer requests, click Save and Submit.

# More than One Name in the Search Results?

| Search Results |   |  |  |  |  |  |
|----------------|---|--|--|--|--|--|
| 🔲 John Harvard | 6 |  |  |  |  |  |
| 🔲 John Harvard | 0 |  |  |  |  |  |

Status

Completed

In Progress

Click **1** next to a name to review the employee's department and office location to help determine which employee to select.

#### The reviewers receive an email request for feedback.

| Track Reviewers            | 0 | In Progress | Edit        |
|----------------------------|---|-------------|-------------|
| Read Reviews               | ● | In Progress | <u>View</u> |
| Review Employee's Document | ~ | Completed   | <u>View</u> |

To track or cancel a request.

To read a review.

1

To read your employee's self-evaluation.

# Step 2 – Enter Ratings and Comments into the Manager's Document

1. From the Document Details page, click <u>Start</u> next to *Manager's Document*.

|    | Action         | Next Action |   | Status      | Action | Next A       | ction |
|----|----------------|-------------|---|-------------|--------|--------------|-------|
| Re | view Employee' | s Document  | - | Completed   |        |              |       |
| Ma | nager's Docum  | ent         | 0 | Not Started |        | <u>Start</u> |       |

- 2. Provide comments and ratings (where required) on each of the following:
  - a. Job and Performance Goals
  - b. Professional Growth and Development Goals
  - c. Core Competencies
  - d. Additional Competencies
  - e. Feedback From Others
  - f. Feedback from Direct Reports, Part I
  - g. Feedback from Direct Reports, Part II

### Helpful links and buttons:

- Review the rating definitions.

<u>View Other Comments</u> - Review comments and ratings by other reviewers and the employee

<u>Writing Tools</u> - Include your notes, or summarize comments written by other reviewers.

Spell-check a section.

- 3. Add your summary comments to the **Overall Summary** section.
- 4. Click save to save edits.
- 5. When finished, click Share With Employee, then OK to confirm.

|                            | nmary                                                                                                    |  |  |  |  |  |  |  |
|----------------------------|----------------------------------------------------------------------------------------------------|--|--|--|--|--|--|--|
| Summary                    | r                                                                                                    |  |  |  |  |  |  |  |
| Please provide a           | Please provide an overall summary of your performance during the year.                                                                                                    |  |  |  |  |  |  |  |
| Comments:<br>Writing Tools | While this year had some challenges, overall I found it to be a significant opportunity for development and growth and did my best to meet those challenges head-on. Luckily I work with many dedicated persons who are also great to work with. This contributed to many of my successes. I believe that I met or exceeded all of my goals and competencies. |  |  |  |  |  |  |  |

Your employee receives an email that the evaluation is ready for review. Note: Click Share With Employee after you meet with the employee if you want to have a conversation before sharing the review.

Document Progress

### Step 3 – Meet with Employee

- Meet with the employee to discuss the review. From the Document Details page, click <u>Met</u> <u>With Employee</u> next to *Manager's Document*.
- Step
   Status
   Action
   Next Action

   Review Employee's Document
   Image: Completed
   View
   Image: Met With Employee
   Met With Employee

   Manager's Document
   Image: Share w/Employee
   View
   Image: Met With Employee
   Met With Employee

   Save
   Met With Employee
   Image: Share w/Employee
   Image: Share w/Employee
   Image: Share w/Employee
- Confirm that you met with the employee. Click
   Met With Employee
   on the document, then
   ok

Your employee receives an email request to acknowledge the document. If the employee cannot or will not acknowledge, you can acknowledge it.

2

# Step 4 - Acknowledge the Document for the Employee (if necessary)

- 1. From the Document Details page, click <u>Acknowledge</u> next to *Manager's Document*.
- 2. Click Acknowledge Review at the top or bottom of the document, then ok to confirm.
- Click a radio button to select a either Manager Override or Employee Refused, then click
   ok to confirm.

#### Step 4 – Mark the Document as Complete

- 1. From the Document Details page, click <u>Complete</u> next to *Manager's Document*.
- 2. Review the **Employee Comments** section for additional detail. Enter your final comments in the **Manager Comments** section.
- 3. Click <u>complete</u> at the top or bottom of the document then <u>ok</u> and <u>ok</u> again to confirm.

| Document Progress                                   |   |                |        |                    |  |
|-----------------------------------------------------|---|----------------|--------|--------------------|--|
| Step                                                |   | Status         | Action | Next Action        |  |
| Review Employee's Document                          | • | Completed      | View   |                    |  |
| Manager's Document                                  | • | Met w/Employee | View   | <u>Acknowledge</u> |  |
| Save Acknowledge Review 🚑 Return to Document Detail |   |                |        |                    |  |
|                                                     |   |                |        |                    |  |

| Document Progress          |   |              |             |                 |  |  |
|----------------------------|---|--------------|-------------|-----------------|--|--|
| Step                       |   | Status       | Action      | Next Action     |  |  |
| Review Employee's Document | 1 | Completed    | View        |                 |  |  |
| Manager's Document         | ۰ | Acknowledged | <u>View</u> | <u>Complete</u> |  |  |
|                            |   | 1            | I           |                 |  |  |
|                            |   |              |             |                 |  |  |
|                            |   |              |             | 17              |  |  |

4. To access another employee's document, click Return to Select Documents from the Document Details page.

At any step before completing the review, you can reopen the Manager's Document to the Share with Employee status by clicking Reopen at the bottom of the document.

#### Need More Help?

- Review the detailed work instruction: Manager: Completing the Annual Review.
- Take the online course: Manager: Completing the Annual Review.

If you still have questions after reviewing the additional information, contact your local HR office.

3